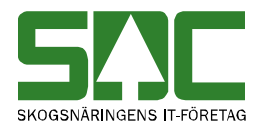

# Skapa kontrakt och virkesorder

v 1.3

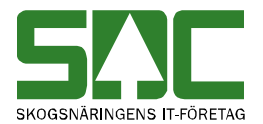

## Skapa kontrakt och virkesorder

Den här handboken är till för dig som ska skapa kontrakt och virkesorder. Genom handboken får du en beskrivning över hur du fyller i och sparar de uppgifter du vill registrera

Handboken vänder sig till dig som skapar kontrakt och virkesorder direkt i virkesordersystemet via Violweb. Kontrakt och virkesorder kontrolleras då innan de sparas och sedan uppdateras virkesorderregistret. För att underlätta arbetet går det att skapa kontrakt och virkesorder utifrån en mall. Hur du använder mallar kan du läsa om i SDCs handbok "Arbeta med kontrakt och virkesorder".

Kontrakt och virkesorder kan även skapas i egna företagssystem och skickas då in till SDC via en virkesorderingång. Kontroller och bearbetning sker i virkesordersystemet vid inrapporteringen från företagssystemet. Det går även att skicka in blanketter till SDCs kundtjänst för att registrera kontrakt och virkesorder. Läs mer om hur du fyller i blanketterna i SDCs handbok "Blankettbeskrivning för kontrakt och virkesorder".

Om du har frågor och inte hittar det du söker i handböckerna kan du skicka e-post eller ringa till SDCs kundtjänst. Mer information om vår kundtjänst hittar du på Violweb eller SDC.se.

E-post: <u>kundtjanst@sdc.se</u>

Telefon: 060-16 87 00

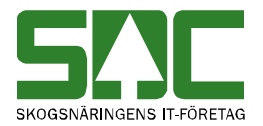

# Revisionshistoria

Revisionshistoria för handboken "Skapa kontrakt och virkesorder".

| Version | Datum      | Ändring                                 | Signatur |
|---------|------------|-----------------------------------------|----------|
| 1.0     | 2011-11-23 | Dokument skapat.                        | KAHE     |
| 1.1     | 2013-05-08 | Lagt till fält Omfattas av VML och      | MAMA     |
|         |            | AvtMsl. Uppdaterat information om       |          |
|         |            | lägeskoordinater.                       |          |
| 1.2     | 2013-11-08 | Lagt till information om att skapa      | MAMA     |
|         |            | virkesorder från befintligt             |          |
|         |            | förstaledskontrakt.                     |          |
| 1.3     | 2014-06-09 | Lagt till uppgift om att organisations- | LEHR     |
|         |            | /personnummer måste anges i FK.         |          |

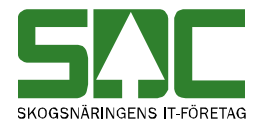

# Innehållsförteckning

| 1 | Virkesorder och Kontrakt                                  | . 6 |
|---|-----------------------------------------------------------|-----|
| 2 | Bra att veta vid skapandet av kontrakt och virkesorder    | . 6 |
|   | 2.1 Fältbeskrivningar och regler                          | . 6 |
|   | 2.2 Kodbok                                                | . 6 |
|   | 2.3 Personliga inställningar                              | . 6 |
|   | 2.4 Kikaren                                               | . 6 |
|   | 2.5 Information kopieras mellan flikarna                  | . 7 |
|   | 2.6 Rad 00                                                | . 7 |
| 3 | Skapa Virkesorder och Kontrakt                            | . 8 |
|   | 3.1 Förstaledskontrakt                                    | . 8 |
|   | 3.2 Klartext för virkesorder                              | . 9 |
|   | 3.2 Ange egen huvudkod                                    | . 9 |
|   | 3.3 Ange eget internt nummer                              | 10  |
|   | 3.4 Registrera ny leverantör                              | 10  |
|   | 3.5 Använda befintlig leverantör                          | 11  |
|   | 3.6 Kontraktsnummer                                       | 11  |
|   | 3.7 Kontraktsperiod                                       | 12  |
|   | 3.8 Signatur och Certifiering                             | 12  |
|   | 3.9 LKF-kod                                               | 13  |
|   | 3.9 Omfattas av VML                                       | 14  |
|   | 3.10 Sortimentsrader                                      | 14  |
|   | 3.10.1 Sortimentsrader, SSTE-kod                          | 15  |
|   | 3.10.2 Sortimentsrader, Avtalat Måttslag                  | 16  |
|   | 3.10.3 Sortimentsrader, Prislista                         | 16  |
|   | 3.10.4 Sortimentsrader, Mottagare och Mottagningsplats    | 17  |
|   | 3.10.5 Sortimentsrader, Mätbesked                         | 17  |
|   | 3.11 Skapa virkesorder från befintligt förstaledskontrakt | 18  |
| 4 | Transportinformation                                      | 19  |
|   | 4.1 Transportinformation, Befraktare                      | 19  |
|   | 4.2 Transportinformation, Transportföretag                | 19  |
|   | 4.3 Transportinformation, koordinater                     | 20  |

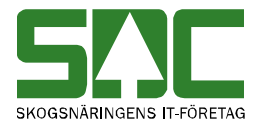

| 5. Mätinformation                           | 21 |
|---------------------------------------------|----|
| 5.1 Mätinformation, Mätmetod                | 21 |
| 5.2 Mätinformation, Mätningsansvarig        | 21 |
| 5.3 Mätinformation, Mottagningsplats        | 21 |
| 5.4 Mätinformation, Mätplatstyp             | 22 |
| 5.5 Mätinformation, Statusläge              | 22 |
| 6. Affärsledskedja                          | 23 |
| 6.1 Affärsledskedja, Köparekontrakt         | 23 |
| 7. Allmänt                                  | 24 |
| 7.1 Allmänt, Kontaktperson                  |    |
| 8. Spara Virkesorder och Kontrakt           | 25 |
| 8.1 Spara                                   | 25 |
| 8.2 Om kontrakt och virkesorder inte sparas |    |

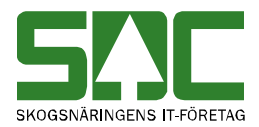

## 1 Virkesorder och Kontrakt

För att kunna skapa en virkesorder i virkesordersystemet måste det finnas eller skapas kontrakt mellan de ingående parterna i affären. I virkesordersystemet förekommer två olika typer av kontrakt; förstaledskontrakt och köparekontrakt. Förstaledskontraktet reglerar affären mellan förste säljare och förste köpare. Köparekontrakten reglerar övriga affärer i affärsledskedjan som kan vara upp till 5st, affärsled 2-6.

En godkänd virkesorder är en förutsättning för att SDC ska kunna redovisa virkesaffären.

# 2 Bra att veta vid skapandet av kontrakt och virkesorder

#### 2.1 Fältbeskrivningar och regler

För att skapa ett kontrakt eller en virkesorder måste uppgifter registreras i olika fält. I SDCs handbok "Fältförteckningar och regler för kontrakt och virkesorder" får du en kort förklaring till alla fälten. Där finns information om vilka värden som är giltiga och vilka fält som är obligatoriska.

#### 2.2 Kodbok

I kontrakt och virkesorder skrivs värden till största del in i de olika fälten i form av koder, t.ex. sortiment eller mätmetod. I SDCs kodbok "VIOL koder" finns information om vad de olika koderna står för.

#### 2.3 Personliga inställningar

Personliga inställningar kan underlätta arbetet med att skapa kontrakt och virkesorder. Det går t.ex. att göra kolumnval. Att göra kolumnval innebär att du kan välja vilka kolumner som ska vara synliga och i vilken ordning. Läs mer om personliga inställningar i SDCs handbok "Allmänna funktioner i virkesordersystemet".

#### 2.4 Kikaren

I virkesordersystemet finns kolumnrubriker markerade med \*. Till fälten i de kolumnerna finns en förteckning som visas om du ställer markören i ett fält och trycker på knappen sök (kikaren) i verktygsfältet. Det går även att dubbelklicka på fältet. Markera sedan ditt val i förteckningen och tryck på ok så överförs värdet till fältet. Det går även att dubbelklicka på ditt val.

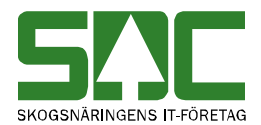

Till en del fält finns färdiga förteckningar. Till andra fält lägger du själv upp en förteckning. Välj *redigera* i menyraden och sedan *inställningar*. Gå in under fliken virkesorder och registrera uppgifter om aktörer, kontrakt och mottagningsplatser.

#### 2.5 Information kopieras mellan flikarna

När du i fönstret virkesorder företag fyller i ett värde på en sortimentsrad i förstaledskontraktet flyttas värdet automatiskt till övriga flikar. En förutsättning är dock att sortiment, mottagare och mottagningsplats är lika i förstaledskontraktet och virkesordern.

#### 2.6 Rad 00

I både kontrakt och virkesorder finns rad 00. Ett värde som registreras på rad 00 i en kolumn gäller för alla nedanstående rader i kolumnen. För de rader som ska ha ett annat värde anges värdet på respektive rad i aktuell kolumn.

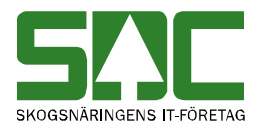

## 3 Skapa Virkesorder och Kontrakt

För att skapa Virkesorder gå in under *Tjänster* i menyraden, välj sedan *Virkesorder* samt *Virkesorder Företag*. Ett fönster öppnas där du kan skapa virkesorder och förstaledskontrakt samtidigt.

Finns förstaledskontraktet redan registrerat måste virkesordern skapas från fönstret Förstaledskontrakt under Tjänster, Förstaledskontrakt, se avsnitt Skapa Virkesorder från befintligt förstaledskontrakt.

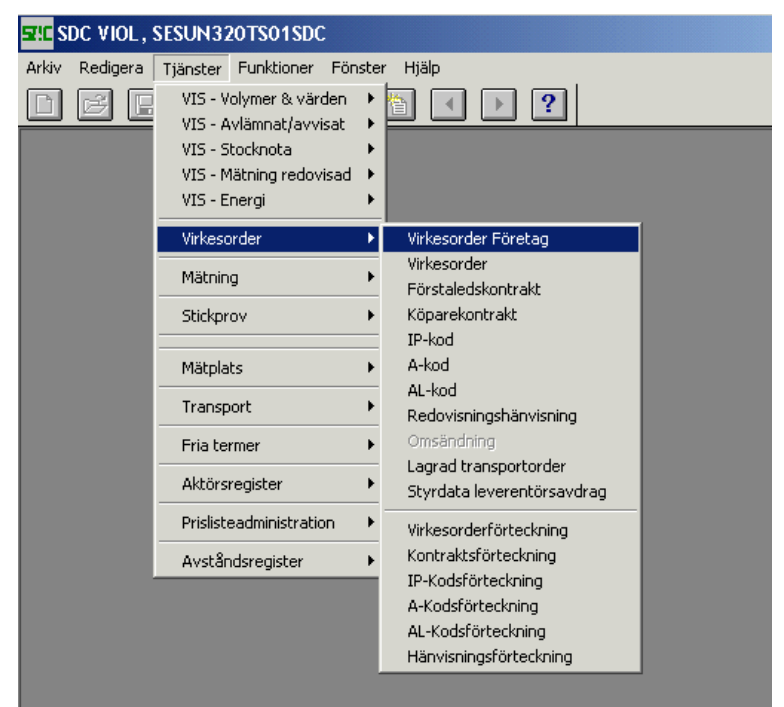

Bild 1. Öppna Virkesorder Företag

#### 3.1 Förstaledskontrakt

| Virkesorder Företag 1      |                              |                                                   |                                                      |
|----------------------------|------------------------------|---------------------------------------------------|------------------------------------------------------|
| Virkesorder:               | Generati                     | ion: Virkesorderansvarig: 00000                   |                                                      |
| <u>F</u> örstaledskontrakt | <u>I</u> ransportinformation | n <u>M</u> ätinformation                          | Affärsledske <u>d</u> ja Allmänt                     |
| Kontraktsnr:               |                              | KontrGen: HKodS: HKodK:                           |                                                      |
| Säljare: 00000             |                              | Köpare: 000000                                    | Vederlag: Industrimätning 💌                          |
| Intnr2/lev:                |                              | Interntnr 2:                                      | Avverkningsform: Avverkningsform okänd 💌             |
| OraNr/<br>PersNr:          |                              | OraNr/<br>PersNr:                                 | Trädålder i år: Trädålder okänd 💌                    |
| TeleNr:                    |                              | TeleNr:                                           |                                                      |
|                            | Kontraktsperiod              | Följdrutinkod                                     |                                                      |
| Aktör Uppd.:               | -From:                       | Kopare: Certifiering:                             | Any ID: SDCMASA                                      |
| Sälj / Köp:                | -Tom:                        | Virket märkt:                                     | ÄndrDatum:                                           |
| Ursprung:                  | Kontrdatum: 20130520         | Valuta: SEK 💌 Omfattas av 🔽                       |                                                      |
| Uppdrag: 0                 | Kontraktansv: 00000          | Signatur: Ombud:                                  | Avet   Motståndsinställning                          |
| LKF:                       |                              | Status:                                           | levavdr. Sommarinställning 🗨                         |
| Radnr SSTE *MsI *AvtM      | PLista LevÅr Peri PKod P     | PrisÅr PrisPer *Mottagare *Mottpl Mottpl klartext | KontrPlist KontrPristyp *PnormMottpl TrpKmS TrpKmS A |
| 00                         |                              |                                                   |                                                      |
|                            |                              |                                                   |                                                      |
|                            |                              |                                                   | •                                                    |

Bild 2. Skapa Förstaledskontrakt.

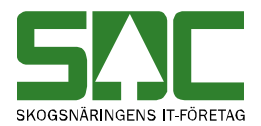

## 3.2 Klartext för virkesorder

| Virkesorder Företag 1      |                              |                                        |                                  | _ 🗆 🗙                        |
|----------------------------|------------------------------|----------------------------------------|----------------------------------|------------------------------|
| Virkesorder:               | Generation                   | n: Virkesorderansvarig:                | 00000                            |                              |
| <u>F</u> örstaledskontrakt | <u>T</u> ransportinformation | Mätinformation                         | Affärsledske <u>d</u> ja         | Allmänt                      |
| Kontraktsnr:               | К                            | KontrGen: 🔽 HKodS: HK                  | KodK:                            |                              |
| Säljare: 00000             | к к                          | Köpare: 000000                         | Vederlag:                        | ndustrimätning               |
| Intnr2/lev:                | h                            | Interntnr 2:                           | Avverkningsform:                 | Avverkningsform okänd 💌      |
| OraNr/<br>PersNr:          |                              | OraNr/<br>PersNr:                      | Trädålder i år:                  | Frädålder okänd 💌            |
| TeleNr:                    | Т                            | TeleNr:                                |                                  |                              |
|                            | Kontraktsperiod F            | Följdrutinkod                          | _                                |                              |
| Aktör Uppd.:               | From:                        | Köpare: Certifiering:                  |                                  | 050                          |
| Bokf.år<br>Sälj / Köp:     | -Tom:                        | Virket märkt:                          | ÄndrDatum:                       |                              |
| Ursprung:                  | Kontrdatum: 20130520 V       | Valuta: SEK 💌 Omfattas av 🔽            |                                  |                              |
| Uppdrag: 0                 | Kontraktansv: 000000 S       | Signatur: Dmbud:                       | Avst Motstå                      | indsinställning              |
| LKF:                       | S                            | Status:                                | levavdr. Somm                    | arinställning 👻              |
| Radnr SSTE *MsI *AvtM      | PLista LevÅr Peri PKod Pris  | isÅr PrisPer *Mottagare *Mottpl Mottpl | klartext KontrPlist KontrPristyp | *PnormMottpl TrpKmS TrpKmS 🔺 |
| 00                         |                              |                                        |                                  |                              |
|                            |                              |                                        |                                  |                              |
|                            |                              |                                        |                                  |                              |

Bild 3. Ange klartext för Virkesorder och Kontrakt.

Ange en text som följer med vid utskrift samt ger en klartext i Virkesorderförteckning. Texten kan kopieras till klartextraden för Förstaledskontrakt.

#### 3.2 Ange egen huvudkod

| Virkesorder Företag 1      |                              |                                   |                                       | _ 🗆 🗙                           |
|----------------------------|------------------------------|-----------------------------------|---------------------------------------|---------------------------------|
| Virkesorder:               | Genera                       | ation: Virkesorderansvarig:       | 00000                                 |                                 |
| <u>F</u> örstaledskontrakt | <u>I</u> ransportinformation | on <u>M</u> ätinformation         | Affärsledske <u>d</u> ja              | Allmänt                         |
| Kontraktsnr:               |                              | KontrGen: 🗨 HKodS:                | HKodK:                                |                                 |
| Säljare: 00000             |                              | Köpare: 00000                     | Vederlag:                             | Industrimätning 💌               |
| Intnr2/lev:                |                              | Interntnr 2:                      | Avverkningsfor                        | m: Avverkningsform okänd 💌      |
| OraNr/<br>PersNr:          |                              | OraNr/<br>PersNr:                 | <br>Trädålder i år:                   | Trädålder okänd 💌               |
| TeleNr:                    |                              | TeleNr:                           |                                       |                                 |
|                            | Kontraktsperiod              | Följdrutinkod                     |                                       |                                 |
| Aktör Uppd.:               | -From:                       | Köpare: Certifiering:             | A                                     | DCMASA                          |
| Bokf.år<br>Sälj / Köp:     | -Tom:                        | Virket märk                       | t ÄndrDatum:                          |                                 |
| Ursprung:                  | Kontrdatum: 20130520         | Valuta: SEK 💌 Omfattas a          | v 🔽                                   |                                 |
| Uppdrag: 0                 | Kontraktansv: 00000          | Signatur: Ombud:                  | Avst M                                | otståndsinställning             |
| LKF:                       |                              | Status:                           | levavdr.                              | iommarinställning 💌             |
| Radnr SSTE *Msl *AvtM      | PLista LevÅr Peri PKod       | PrisÅr PrisPer *Mottagare *Mottpl | Mottpl klartext KontrPlist KontrPrist | yp *PnormMottpl TrpKmS TrpKmS 🔺 |
| 00                         |                              |                                   |                                       |                                 |
|                            |                              |                                   |                                       |                                 |
|                            |                              |                                   |                                       |                                 |

Bild 4. Ange huvudkod.

Skriv in din egen huvudkod i fälten HkodS och HkodK. Uppgiften fylls på i flera fält, t ex Virkesorderansvarig.

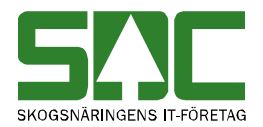

| State and the state        |                             |                                   |                            |                                           |
|----------------------------|-----------------------------|-----------------------------------|----------------------------|-------------------------------------------|
| Virkesorder Foretag I      |                             |                                   |                            | <u>-    ×</u>                             |
| Virkesorder:               | Genera                      | ation: Virkesorderansvarig:       | 00000                      |                                           |
| <u>F</u> örstaledskontrakt | <u>I</u> ransportinformatic | on <u>M</u> ätinformation         | Affärsledske               | <u>idj</u> a Allmänt                      |
| Kontraktsnr:               |                             | KontrGen: 💽 HKodS:                | HKodK:                     |                                           |
| Säljare: 00000             |                             | Köpare: 00000                     | Veder                      | rlag: Industrimätning 🔽                   |
| Intnr2/lev:                |                             | Interntnr 2:                      | Avve                       | rkningsform: Avverkningsform okänd 💌      |
| OraNr/<br>PersNr:          |                             | OraNr/<br>PersNr:                 | Trädå                      | ilder i år: Trädålder okänd 💌             |
| TeleNr:                    |                             | TeleNr:                           |                            |                                           |
|                            | Kontraktsperiod             | Följdrutinkod                     |                            |                                           |
| Aktör Uppd.:               | -From:                      | Köpare: Certifiering              | ;                          |                                           |
| Bokf.år<br>Sälj / Köp:     | -Tom:                       | Virket mäi                        | kt: Ändr                   | Datum:                                    |
| Ursprung:                  | Kontrdatum: 20130520        | Valuta: SEK 💌 Omfattas            | av 🔽                       |                                           |
| Uppdrag: 0                 | Kontraktansv: 00000         | Signatur: Ombud:                  | Av                         | st.   Motståndsinställning                |
| LKF:                       |                             | Status:                           | leva                       | vdr. Sommarinställning 🗨                  |
| Radnr SSTE *Msl *AvtM      | PLista LevÅr Peri PKod      | PrisÅr PrisPer *Mottagare *Mottpl | Mottpl klartext KontrPlist | KontrPristyp *PnormMottpl TrpKmS TrpKmS 🔺 |
| 00                         |                             |                                   |                            |                                           |
|                            |                             |                                   |                            |                                           |
|                            |                             |                                   |                            |                                           |

#### 3.3 Ange eget internt nummer

Bild 5. Ange eget internt nummer.

Om ditt företag jobbar med internt nummer för intern uppföljning ska detta anges istället för fem nollor. Skriv in din uppgift på raden Säljare/Köpare och den fylls i på övriga ställen. I förstaledskontraktet är Hkod/Intnr alltid lika för Säljare och Köpare.

| Virkesorder Företag 1      |                                |                                |                                    | _ 🗆 X                        |
|----------------------------|--------------------------------|--------------------------------|------------------------------------|------------------------------|
| Virkesorder:               | Generation:                    | ▼ Virkesorderansvarig:         | 00000                              |                              |
| <u>F</u> örstaledskontrakt | <u>I</u> ransportinformation   | <u>Mätinformation</u>          | Affärsledske <u>d</u> ja           | Allmänt                      |
| Kontraktsnr:               | KontrGe                        | n: 🔽 HKodS: HI                 | KodK:                              |                              |
| Säljare: 00000             | Köpare:                        | 00000                          | Vederlag:                          | Industrimätning 👤            |
| Intnr2/lev:                | Interntnr                      | 2:                             | Avverkningsform:                   | Avverkningsform okänd 💌      |
| UraNr/<br>PersNr:          | OraNr/<br>PersNr:              |                                | Trädålder i år:                    | Trädålder okänd 💌            |
| TeleNr:                    | TeleNr:                        |                                |                                    |                              |
| Tor                        | ntraktsperiog — — Följdrutir   | nkod                           |                                    |                              |
| Aktör Uppd.: 🗖 🛛 - Fr      | rom: Köpare                    | Certifiering:                  | Anullo SDCM                        | 4864                         |
| Bokt.ár - T<br>Säli / Köp: | om:                            | Virket märkt:                  | ÄndrDatum:                         | <u></u>                      |
| Ursprung: 🗾 🗸 Kor          | ntrdatum: 20130520 Valuta:     | SEK 🔽 Omfattas av 🔽            |                                    |                              |
| Uppdrag: 0 Kor             | ntraktansv: 00000 Signatur     | : Dombud:                      | Avet   Motsta                      | ändsinställning              |
| LKF:                       | Status:                        |                                | levavdr. Somn                      | narinställning 💌             |
| Radnr SSTE *Msl *AvtM PLi  | ista LevÅr Peri PKod PrisÅr Pr | isPer *Mottagare *Mottpl Mottp | l klartext KontrPlist KontrPristyp | *PnormMottpl TrpKmS TrpKmS A |
| 00                         |                                |                                |                                    |                              |
|                            |                                |                                |                                    |                              |
|                            |                                |                                |                                    |                              |

#### 3.4 Registrera ny leverantör

Bild 6. Registrera ny leverantör.

Internnummer 2/leverantörsnummer, Intnr2/lev, här ska alltid ett sex-siffrigt nummer anges. När det är en **ny leverantör** skrivs hela adressen i de vita fälten. Uppgift om organisations-/personnummer måste också fyllas i. Bocken för Aktör-uppdatering markeras, fälten uppdaterar SDCs leverantörsregister. Uppgift om HKod, Interntnummer, Intnr2/lev, Ursprung och Uppdrag ingår alltid i det kompletta begreppet Leverantör.

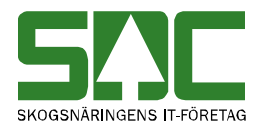

| Virkesorder Företag 1                               |                                                 |                                                      |                                     |                               | _ 🗆 ×                                        |
|-----------------------------------------------------|-------------------------------------------------|------------------------------------------------------|-------------------------------------|-------------------------------|----------------------------------------------|
| Virkesorder:                                        | Genera                                          | ation: Virkesorderansv                               | varig: 00000                        |                               |                                              |
| <u>F</u> örstaledskontrakt                          | <u>I</u> ransportinformation                    | on <u>M</u> ätinforma                                | tion i                              | Affärsledske <u>d</u> ja      | Allmänt                                      |
| Kontraktsnr:                                        |                                                 | KontrGen: 🔽 HKods                                    | HKodK:                              |                               |                                              |
| Säljare: 00000<br>Intnr2/lev:                       |                                                 | Köpare: 000000                                       |                                     | Vederlag:<br>Avverkningsform: | Industrimätning 🔽<br>Avverkningsform okänd 💌 |
| PersNr:<br>TeleNr:                                  | Kontraktsperiod                                 | PersNr. TeleNr: Följdrutinkod                        |                                     | Trädålder i år:               | Trädålder okänd 💌                            |
| Aktör Uppd.:<br>Bokf.år<br>Säli / Köp:<br>Ursprung: | - From:     - Tom:     Kontrdatum:     20130520 | Köpare: Cerl     Virk     Valuta: SEK      VM     VM | ifiering:<br>et märkt:<br>fattas av | Anv ID: SDCM<br>ÄndrDatum:    | IASA                                         |
| Uppdrag: 0<br>LKF:                                  | Kontraktansv: 00000                             | Signatur: Om<br>Status: Om                           | pud:                                | Avst.<br>levavdr. Somm        | åndsinställning<br>narinställning 💽          |
| Radnr SSTE *Msl *AvtM<br>00                         | PLista LevÅr Peri PKod                          | PrisÅr PrisPer *Mottagare *H                         | Aottpi Mottpi klartext K            | KontrPlist KontrPristyp       | *PnormMottpl TrpKmS TrpKmS ▲                 |

#### 3.5 Använda befintlig leverantör

Bild 7. Använda befintlig leverantör.

Om leverantören redan finns i Aktörregistret ska hela leverantörsbegreppet anges **utan** bock för Aktör Uppd, ingen text i klartextfälten. Klartext för leverantör visas efter att VO sparas och öppnas igen.

#### 3.6 Kontraktsnummer

| Virkesorder Företag 1      |                            |                           |                         |                          | -   🗆   ×                    |
|----------------------------|----------------------------|---------------------------|-------------------------|--------------------------|------------------------------|
| Virkesorder:               | Genera                     | ation: Virkesorder        | ansvarig: 00000         |                          |                              |
| <u>F</u> örstaledskontrakt | <u>I</u> ransportinformati | on <u>M</u> ätinf         | ormation                | Affärsledske <u>d</u> ja | Allmänt                      |
| Kontraktsnr:               |                            | KontrGen: 🗾 🖌 Hi          | KodS: HKodK:            |                          |                              |
| Säljare: 00000             |                            | Köpare: 00000             |                         | Vederlag:                | Industrimätning 💌            |
| Intnr2/lev:                |                            | Interntnr 2:              |                         | Avverkningsform:         | Avverkningsform okänd 💌      |
| OraNr/<br>PersNr:          |                            | OraNr/<br>PersNr:         |                         | Trädålder i år:          | Trädålder okänd 💌            |
| TeleNr:                    |                            | TeleNr:                   |                         |                          |                              |
|                            | Kontraktsperiod            | Följdrutinkod             | _                       |                          |                              |
| Aktör Uppd.: 🕅             | ·From:                     | - Köpare:                 | Certifiering:           |                          | A2A1                         |
| Bokf.år<br>Sälj / Köp:     | -Tom:                      |                           | Virket märkt:           | ÄndrDatum:               |                              |
| Ursprung:                  | Kontrdatum: 20130520       | Valuta: SEK 💌             | Omfattas av             |                          |                              |
| Uppdrag: 0                 | Kontraktansv: 00000        | Signatur:                 | Ombud:                  | Avst   Motstå            | åndsinställning              |
| LKF:                       |                            | Status:                   |                         | levavdr. Somm            | narinställning 💌             |
| Radnr SSTE *Msl *AvtM      | PLista LevÅr Peri PKod     | PrisÅr PrisPer *Mottagare | *Mottpl Mottpl klartext | KontrPlist KontrPristyp  | *PnormMottpl TrpKmS TrpKmS 🔺 |
| 00                         |                            |                           |                         |                          |                              |
|                            |                            |                           |                         |                          | <b>_</b>                     |
| •                          |                            |                           |                         |                          |                              |

Bild 8. Ange kontraktsnummer.

Som **Kontraktsnr** i förstaledskontraktet anger du kontraktsnummer efter ditt företags egen kodifiering. Klara regler för kontraktsnumrering ger bättre möjligheter till uppföljning. Om ditt företag saknar ett system för kontraktsnumrering rekommendera SDC att kontraktsnumret utgörs av Intnr2/Lev (6 positioner) + Löpnummer (2 pos). Du kan ange max 15 tecken. Gemena tecken är tillåtna.

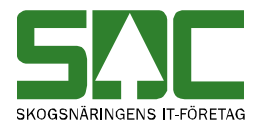

Fördelen med att systematisera kontraktsnumren är att det blir enklare att veta vilket kontraktsnummer som ska användas nästa gång. Förändring i ett befintligt förstaledskontrakt påverkar alla skapade virkesordrar där detta förstaledskontrakt används.

#### 3.7 Kontraktsperiod

| Virkesorder Företag 1      |                              |                                            |                                  | _ 🗆 X                        |
|----------------------------|------------------------------|--------------------------------------------|----------------------------------|------------------------------|
| Virkesorder:               | Genera                       | ation: Virkesorderansvarig:                | 00000                            |                              |
| <u>F</u> örstaledskontrakt | <u>I</u> ransportinformation | on <u>M</u> ätinformation                  | Affärsledske <u>d</u> ja         | Allmänt                      |
| Kontraktsnr:               |                              | KontrGen: 💽 HKodS: HKo                     | odK:                             |                              |
| Säljare: 00000             |                              | Köpare: 00000                              | Vederlag:                        | Industrimätning              |
| Intnr2/lev:                |                              | Interntnr 2:                               | Avverkningsform:                 | Avverkningsform okänd 💌      |
| OraNr/<br>PersNr:          |                              | OraNr/<br>PersNr:                          | Trädålder i år:                  | Trädålder okänd 👻            |
| TeleNr:                    |                              | TeleNr:                                    |                                  |                              |
|                            | Kontraktsperiod              | Följdrutinkod                              | -                                |                              |
| Aktör Uppd.: J<br>Bokf.år  | -Tom                         | Certifiering:                              | Anv ID: SDCM                     | IASA                         |
| Säli / Köp:                | Kantudatumu 20120520         | Virket märkt                               | ÄndrDatum:                       |                              |
| Ursprung:                  | Kontralatanii. 20130320      |                                            |                                  |                              |
| Uppdrag: [0                | Kontraktansv: j juuuuu       | Signatur: Ombud:                           | Avst. Motstå                     | andsinställning              |
|                            |                              | Status:                                    | ievavarSomm                      | narinställning 💌             |
| Radnr SSTE *Msl *AvtM      | PLista LevAr Peri PKod       | PrisAr PrisPer *Mottagare *Mottpl Mottpl k | klartext KontrPlist KontrPristyp | *PnormMottpl TrpKmS TrpKmS 🔺 |
|                            |                              |                                            |                                  |                              |
| •                          |                              |                                            |                                  | ► E                          |

Bild 9. Ange kontraktsperiod.

Ange aktuell kontraktsperiod enligt ditt avtal, fr om -t om. Kontraktsdatum är redan ifyllt med dagens datum. Siffror för årtusende fylls i automatiskt.

## 3.8 Signatur och Certifiering

| 🖥 Virkesorder Företag 1    |                           |                           |                        |                          | _                     |          |
|----------------------------|---------------------------|---------------------------|------------------------|--------------------------|-----------------------|----------|
| Virkesorder:               | Gene                      | ation: 💽 Virkesorde       | ransvarig: 00000       |                          |                       |          |
| <u>F</u> örstaledskontrakt | <u>I</u> ransportinformal | ion <u>M</u> ätin         | formation              | Affärsledske <u>dj</u> a | Allmänt               |          |
| Kontraktsnr:               |                           | KontrGen: 🗾 H             | KodS: HKodK:           |                          |                       |          |
| Säljare: 00000             |                           | Köpare: 00000             |                        | Vederlag:                | Industrimätning 💌     |          |
| Intnr2/lev:                |                           | Interntnr 2:              |                        | Avverkningsform:         | Avverkningsform okänd | •        |
| OraNr/<br>PersNr:          |                           | OraNr/<br>PersNr:         |                        | Trädålder i år:          | Trädålder okänd 💌     |          |
| TeleNr:                    |                           | TeleNr:                   |                        |                          |                       |          |
|                            | Kontraktsperiod           | Följdrutinkod             |                        |                          |                       |          |
| Aktör Uppd.:               | ·From:                    | • Köpare:                 | Certifiering:          | Anully SDC               | ASA                   |          |
| Bokf.år<br>Säli / Köp:     | -Tom:                     |                           | Virket märkt:          | ÄndrDatum:               |                       |          |
| Ursprung:                  | Kontrdatum: 20130520      | Valuta: SEK 💌             | Omfattas av            | , interestion, i         |                       |          |
| Uppdrag: 0                 | Kontraktansv: 00000       | Signatur:                 | Ombud:                 | Avst   Motst             | åndsinställning       |          |
| LKF:                       |                           | Status:                   |                        | levavdr. Som             | marinställning 🗨      |          |
| Radnr SSTE *MsI *AvtM      | PLista LevÂr Peri PKod    | PrisÅr PrisPer *Mottagare | Mottpl Mottpl klartext | KontrPlist KontrPristyp  | *PnormMottpl TrpKmS   | TrpKmS 🔺 |
| 00                         |                           |                           |                        |                          |                       |          |
|                            |                           |                           |                        |                          |                       |          |
| •                          |                           |                           |                        |                          |                       |          |

Bild 10. Ange signatur och kod för certifiering.

Ange din signatur.

Kod för certifiering är obligatorisk inom VMF 01-07, se SDCs kodbok "VIOL koder".

Om råvaran inte är certifierad ange 0.

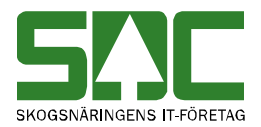

## 3.9 LKF-kod

| Virkesorder Företag 1      |                             |                                |                       |                              | _ 🗆 X                        |
|----------------------------|-----------------------------|--------------------------------|-----------------------|------------------------------|------------------------------|
| Virkesorder:               | Genera                      | ation: 💽 Virkesorde            | ransvarig: 000        | 00                           |                              |
| <u>F</u> örstaledskontrakt | <u>I</u> ransportinformatic | on <u>M</u> ätin               | formation             | Affärsledske <u>d</u> ja     | Allmänt                      |
| Kontraktsnr:               |                             | KontrGen: 🔽 H                  | KodS: HKodK:          | :                            |                              |
| Säljare: 00000             |                             | Köpare: 00000                  |                       | Vederlag:                    | Industrimätning              |
| Intnr2/lev:                |                             | Interntnr 2:                   |                       | Avverkningsform:             | Avverkningsform okänd 💌      |
| OraNr/<br>PersNr:          |                             | OraNr/<br>PersNr:              |                       | Trädålder i år:              | Trädålder okänd 💌            |
| TeleNr:                    |                             | TeleNr:                        |                       |                              |                              |
|                            | Kontraktsperiod             | Foljdrutinkod                  |                       |                              |                              |
| Aktör Uppd.: 🗖             | -From:                      | - Köpare:                      | Certifiering:         | Any ID: SDCM                 | IASA                         |
| Bokt.år<br>Sälj / Köp:     | -Tom:                       |                                | Virket märkt:         | ÄndrDatum:                   |                              |
| Ursprung:                  | Kontrdatum: 20130520        | Valuta: SEK 💌                  | Omfattas av 🔽         |                              |                              |
| Uppdrag: 0                 | Kontraktansv: 00000         | Signatur:                      | Ombud:                | Avst   Motstå                | åndsinställning              |
| LKF:                       |                             | Status:                        | j                     | levavdr. Somn                | narinställning 👻             |
| Radnr SSTE *MsI *AvtM      | PLista LevÅr Peri PKod      | -<br>PrisÅr PrisPer *Mottagare | e Mottpl Mottpl klart | text KontrPlist KontrPristyp | *PnormMottpl TrpKmS TrpKmS 🔺 |
| 00                         |                             |                                |                       |                              |                              |
|                            |                             |                                |                       |                              |                              |
|                            |                             |                                |                       |                              |                              |

Bild 11. Ange Län, Kommun, Församling.

Inom VMF 05-08 är uppgift om LKF: Län, Kommun, Församling, obligatorisk. Uppgiften förs över till Frånbegrepp typ 3, se Transportinformationsfliken.

| SDC VIOL, Testdatabas: SD                | C002U1, SESUN320TS20SDC                           |                           |                          |                         |
|------------------------------------------|---------------------------------------------------|---------------------------|--------------------------|-------------------------|
| <u>Arkiv R</u> edigera Tj <u>ä</u> nster | <u>F</u> unktioner F <u>ö</u> nster <u>H</u> jälp |                           |                          |                         |
|                                          | M : 1 1                                           | ·                         |                          |                         |
| 📬 Virkesorder Företag 1                  |                                                   |                           |                          | _ 🗆 🗙                   |
| Virkesorder: RU                          | NE TALLKVIST Generation:                          | Virkesorderansvarig: 089  | 90 60000                 |                         |
| <u>F</u> örstaledskontrakt               | <u>I</u> ransportinformation                      | <u>M</u> ätinformation    | Affärsledske <u>d</u> ja | Allmänt                 |
| Kontraktsnr: 10510501                    | RUNE TALLKVIST Kor                                | ntrGien: 🛛 🖌 HKodS: 08990 | HKodK: 08990             |                         |
| Säljare: 08990 60000                     | RUNE TALLKVIST Kö                                 | oare: 08990 60000         | Vederlag:                | ndustrimätning 🗨        |
| Intnr2/lev: 105105                       | Inte                                              | erntnr 2:                 | Avverkningsform:         | Avverkningsform okänd 💌 |
| OraNr/<br>PersNr:                        | GRANVÄGEN 7                                       | lj frånbegrepp            |                          | er okänd 💌              |
| TeleNr:                                  | 851 83 GRANSKOGEN                                 | 208008 SVÄRDSJÖ           |                          |                         |
| _                                        | Kontraktsperiod                                   |                           |                          | <b></b>                 |
| Aktör Uppd.:                             | -T.o.m. 20131231                                  |                           | Avbryt                   |                         |
| Sälj / Köp:                              | Kenhahmu 20120210                                 |                           | <u>Hjälp</u>             |                         |
| Ursprung: 3 LevVirke V                   | Kontraktanaur 00000 [C0000                        |                           |                          |                         |
| Uppdrag: U                               | Kontraktarisv. joosso joodoo                      |                           |                          | ällning                 |
| LKF: SV                                  | ARDSJU                                            |                           |                          | ning 💌                  |
| Radnr SSTE Kvant *Msl                    | *AvtM PLista LevAr Peri P                         |                           |                          | *PnormMottpl TrpKmS     |
|                                          |                                                   |                           |                          |                         |
|                                          |                                                   |                           |                          | <b>_</b>                |
|                                          |                                                   |                           |                          |                         |

Bild 12. Välj frånbegrepp.

Du kan söka efter aktuell LKF-kod genom att skriva in en text i klartextfältet och söka via Kikaren. Då hämtas vald kod.

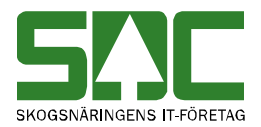

#### 3.9 Omfattas av VML

| Virkesorder Företag 1      |                               |                                   |                                  | _ 🗆 X                        |
|----------------------------|-------------------------------|-----------------------------------|----------------------------------|------------------------------|
| Virkesorder:               | Generation:                   | Virkesorderansvarig:              | 00000                            |                              |
| <u>F</u> örstaledskontrakt | Iransportinformation          | <u>M</u> ätinformation            | Affärsledske <u>d</u> ja         | Allmänt                      |
| Kontraktsnr:               | Kontr                         | Gen: 💽 HKodS: HK                  | odK:                             |                              |
| Säljare: 00000             | Köpa                          | e: 00000                          | Vederlag:                        | ndustrimätning 💌             |
| Intnr2/lev:                | Intern                        | tnr 2:                            | Avverkningsform:                 | Avverkningsform okänd 💌      |
| OraNr/<br>PersNr:          | OraN<br>PersN                 | / Γ                               | Trädålder i år:                  | rädålder okänd 💌             |
| TeleNr:                    | TeleN                         | r                                 |                                  |                              |
|                            | Kontraktsperiod Följdr        | utinkod                           |                                  |                              |
| Aktör Uppd.:               | ·From: ·Köp                   | are: Certifiering:                |                                  | 454                          |
| Bokf.år<br>Sälj / Köp:     | -Tom:                         |                                   | ÄndrDatum:                       |                              |
| Ursprung:                  | Kontrdatum: 20130520 Valuta   | 8: SEK 💌 Omfattas av 🔽            |                                  |                              |
| Uppdrag: 0                 | Kontraktansv: 00000 Signa     | tur:                              | Avst   Motstå                    | ndsinställning               |
| LKF:                       | Statu                         |                                   | levavdr. Somm                    | arinställning 👻              |
| Radnr SSTE *MsI *AvtM      | PLista LevÅr Peri PKod PrisÅr | PrisPer *Mottagare *Mottpl Mottpl | klartext KontrPlist KontrPristyp | *PnormMottpl TrpKmS TrpKmS 🔺 |
| 00                         |                               |                                   |                                  |                              |
|                            |                               |                                   |                                  |                              |
|                            |                               |                                   |                                  |                              |

Bild 13. Ange om mätningar omfattas av VML.

Om mätningen omfattas av virkesmätningslagen ska fältet VML markeras med ett kryss. Informationen är då synlig för det mätande företaget som arbetar med SDCs mätplatssystem Doris och RTV-online.

#### 3.10 Sortimentsrader

| Virkesorder Företag 1      |                             |                                          |                                  | _ 🗆 X                        |
|----------------------------|-----------------------------|------------------------------------------|----------------------------------|------------------------------|
| Virkesorder:               | Genera                      | ation: 💌 Virkesorderansvarig:            | 00000                            |                              |
| <u>F</u> örstaledskontrakt | <u>I</u> ransportinformatio | on <u>M</u> ätinformation                | Affärsledske <u>d</u> ja         | Allmänt                      |
| Kontraktsnr:               |                             | KontrGen: 💽 HKodS: HK                    | KodK:                            |                              |
| Säljare: 00000             |                             | Köpare: 00000                            | Vederlag:                        | Industrimätning 👤            |
| Intnr2/lev:                |                             | Interntnr 2:                             | Avverkningsform:                 | Avverkningsform okänd 💌      |
| OraNr/<br>PersNr:          |                             | OraNr/<br>PersNr:                        | Trädålder i år:                  | Trädålder okänd 💌            |
| TeleNr:                    |                             | TeleNr:                                  |                                  |                              |
|                            | Kontraktsperiod             | Följdrutinkod                            |                                  |                              |
| Aktör Uppd.:               | -From:                      | - Köpare: Certifiering:                  |                                  | 1404                         |
| Bokf.år<br>Säli / Köp:     | -Tom:                       | Virket märkt:                            | Anv ID: JSDCN<br>ÄndrDatum:      | 1858                         |
| Ursprung:                  | Kontrdatum: 20130520        | Valuta: SEK 💌 Omfattas av 🔽              | interestering (                  |                              |
| Uppdrag: 0                 | Kontraktansv: 00000         | Signatur: Ombud:                         | Avet   Motsta                    | åndsinställning              |
| LKF:                       |                             | Status:                                  | levavdr. Somn                    | narinställning 💌             |
| Radnr SSTE *MsI *AvtM      | PLista LevÅr Peri PKod      | PrisÅr PrisPer *Mottagare *Mottpl Mottpl | klartext KontrPlist KontrPristyp | *PnormMottpl TrpKmS TrpKmS A |
| 00                         |                             |                                          |                                  |                              |
|                            |                             |                                          |                                  | <b></b>                      |
| •                          |                             |                                          |                                  | Þ                            |

Bild 14. Sortimentsrad 00.

Rad 00 gäller som *"defaultvärde"* för varje kolumn d.v.s. det angivna värdet gäller för alla rader om inte annat anges på radnivå. På rad 00 anges inget sortiment.

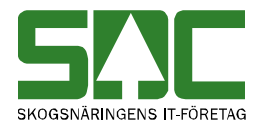

| Virkesorder Företag 1      |                            |                             |                                  |               |                 |                          |                    | _   □   | X     |
|----------------------------|----------------------------|-----------------------------|----------------------------------|---------------|-----------------|--------------------------|--------------------|---------|-------|
| Virkesorder:               | Gener                      | ation:                      | <ul> <li>Virkesordera</li> </ul> | insvarig:     | 00000           |                          |                    |         |       |
| <u>F</u> örstaledskontrakt | <u>I</u> ransportinformati | on                          | <u>M</u> ätinfo                  | rmation       | Ŷ               | Affärsledske <u>dj</u> a | Aļlr               | nänt    |       |
| Kontraktsnr:               |                            | KontrGen:                   | HK                               | odS:          | HKodK:          |                          |                    |         |       |
| Säljare: 00000             |                            | Köpare:                     | 00000                            |               |                 | Vederlag:                | Industrimätning    | -       |       |
| Intnr2/lev:                |                            | Interntnr 2:                |                                  |               |                 | Avverkningsform:         | Avverkningsform ok | änd 💌   |       |
| OraNr/<br>PersNr:          |                            | OraNr/<br>PersNr:           |                                  |               |                 | Trädålder i år:          | Trädålder okänd 💌  | ]       |       |
| TeleNr:                    |                            | TeleNr:                     |                                  |               |                 |                          |                    |         |       |
|                            | Kontraktsperiod            | Följdrutinko                | od                               |               |                 |                          |                    |         |       |
| Aktör Uppd.:               | ·From:                     | <ul> <li>Köpare:</li> </ul> |                                  | Certifiering: |                 | Any ID: SDC              | MASA               |         |       |
| Sälj / Köp:                | -Tom:                      |                             | ······· \                        | ∕irket märkt: |                 | ÄndrDatum:               |                    |         |       |
| Ursprung: 🗾 💌              | Kontrdatum: 20130520       | Valuta:                     | SEK 💌                            | Omfattas av   | V               |                          |                    |         |       |
| Uppdrag: 0                 | Kontraktansv: 00000        | Signatur:                   |                                  | Jmbud:        |                 | Avst.   Motst            | åndsinställning    |         |       |
| LKF:                       |                            | Status:                     |                                  |               | ,               | levavdr. Somr            | marinställning 🖉 👻 | ]       |       |
| Radnr SSTE *MsI *AvtM      | PLista LevÅr Peri PKod     | PrisÅr PrisF                | er *Mottagare                    | *Mottpl M     | fottpl klartext | KontrPlist KontrPristyp  | *PnormMottpl Trp   | KmS Trp | KmS 🔺 |
| 00                         |                            |                             |                                  |               |                 |                          |                    |         |       |
|                            |                            |                             | -                                |               |                 |                          |                    |         |       |
|                            |                            |                             |                                  |               |                 |                          |                    |         |       |

#### 3.10.1 Sortimentsrader, SSTE-kod

Bild 15. Ange SSTE-kod.

På tänkt rad 01 anger du sortiment (SS), trädslag (T) och egenskapskod (E). I SDCs kodbok "VIOL koder" finns alla godkända SSTE-kombinationer. Max antal SSTE-rader är 60. Klartext för vald SSTE-kod visas på fliken Transportinformation och Mätinformation.

| Virkesorder Företag 1      |                             |                           |                         |                          | _ 🗆 X                        |
|----------------------------|-----------------------------|---------------------------|-------------------------|--------------------------|------------------------------|
| Virkesorder:               | Genera                      | ation: 💽 Virkesorde       | ransvarig: 00000        |                          |                              |
| <u>F</u> örstaledskontrakt | <u>I</u> ransportinformatio | on <u>M</u> ätinl         | iormation               | Affärsledske <u>d</u> ja | Allmänt                      |
| Kontraktsnr:               |                             | KontrGen: 🗾 🖌 H           | KodS: HKodK:            |                          |                              |
| Säljare: 00000             |                             | Köpare: 00000             |                         | Vederlag:                | Industrimätning 🔽            |
| Intnr2/lev:                |                             | Interntnr 2:              |                         | Avverkningsform:         | Avverkningsform okänd 💌      |
| OraNr/<br>PersNr:          |                             | OraNr/<br>PersNr:         |                         | Trädålder i år:          | Trädålder okänd 💌            |
| TeleNr:                    |                             | TeleNr:                   |                         |                          |                              |
|                            | Kontraktsperiod             | Följdrutinkod             | _                       |                          |                              |
| Aktör Uppd.:               | - From:                     | - Köpare:                 | Certifiering:           | Any ID: SDCN             | MASA                         |
| Bokt.ár<br>Sälj / Köp:     | -Tom:                       |                           | Virket märkt:           | ÄndrDatum:               |                              |
| Ursprung:                  | Kontrdatum: 20130520        | Valuta: SEK 💌             | Omfattas av             |                          |                              |
| Uppdrag: 0                 | Kontraktansv: 00000         | Signatur:                 | Ombud:                  | Avst   Motsta            | åndsinställning              |
| LKF:                       |                             | Status:                   | ombud.                  | levavdr. Somn            | narinställning 👻             |
| Radnr SSTE *Msl *AvtM      | PLista LevÅr Peri PKod      | PrisÅr PrisPer *Mottagare | *Mottpl Mottpl klartext | KontrPlist KontrPristyp  | *PnormMottpl TrpKmS TrpKmS 🔺 |
| 00                         |                             |                           |                         |                          |                              |
|                            |                             |                           |                         |                          |                              |
|                            |                             |                           |                         |                          | Þ                            |

Bild 16. Radnummer skapas.

När du skrivit in din SSTE-kod tilldelas ett radnummer automatiskt.

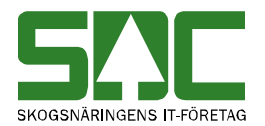

| Virkesorder Företag 1      |                             |                                 |                                        | _   □   X                         |
|----------------------------|-----------------------------|---------------------------------|----------------------------------------|-----------------------------------|
| Virkesorder:               | Genera                      | ation: Virkesorderansvarig:     | 00000                                  |                                   |
| <u>F</u> örstaledskontrakt | <u>I</u> ransportinformatio | on <u>M</u> ätinformation       | Affärsledske <u>d</u> ja               | Allmänt                           |
| Kontraktsnr:               |                             | KontrGen: 🗨 HKodS:              | HKodK:                                 |                                   |
| Säljare: 00000             |                             | Köpare: 00000                   | Vederlag:                              | Industrimätning 🗨                 |
| Intnr2/lev:                |                             | Interntnr 2:                    | Avverkningsform                        | Avverkningsform okänd 💌           |
| OraNr/<br>PersNr:          |                             | OraNr/<br>PersNr:               | Trädålder i år:                        | Trädålder okänd 💌                 |
| TeleNr:                    |                             | TeleNr:                         |                                        |                                   |
|                            | Kontraktsperiod             | Följdrutinkod                   |                                        |                                   |
| Aktör Uppd.:               | -From:                      | - Köpare: Certifiering          |                                        | CMASA                             |
| Bokf.år<br>Sälj / Köp:     | -Tom:                       | Virket märk                     | it: ÄndrDatum:                         |                                   |
| Ursprung:                  | Kontrdatum: 20130520        | Valuta: SEK 🔽 Omfattas a        | v 🔽                                    |                                   |
| Uppdrag: 0                 | Kontraktansv: 00000         | Signatur: Ombud:                | Avst Mo                                | tståndsinställning                |
| LKF:                       |                             | Status:                         | levavdr. So                            | mmarinställning 🗨                 |
| Radnr SSTE *MsI *AvtM:     | sl PLista LevÅr Peri PKo    | d PrisÅr PrisPer *Mottagare *Mo | tpl Mottpl klartext KontrPlist KontrPr | ristyp *PnormMottpl TrpKmS Trpl 🔺 |
| 00                         |                             |                                 |                                        |                                   |
|                            |                             |                                 |                                        |                                   |
|                            | <b></b>                     |                                 |                                        |                                   |

## 3.10.2 Sortimentsrader, Avtalat Måttslag

Bild 17. Ange Avtalat Måttslag.

Avtalat Måttslag som finns på avtal mellan säljare och köpare när affären rör ej tidigare försålt virke. Endast tillgängligt i förstaledskontraktet.

#### 3.10.3 Sortimentsrader, Prislista

| Virkesorder Företag 1     |                               |                                       |                                        | _ 🗆 🗙                         |
|---------------------------|-------------------------------|---------------------------------------|----------------------------------------|-------------------------------|
| Virkesorder:              | Genera                        | tion: Virkesorderansvarig:            | 00000                                  |                               |
| <u>F</u> örstaledskontrak | t <u>I</u> ransportinformatio | n <u>M</u> ätinformation              | Affärsledske <u>d</u> ja               | Allmänt                       |
| Kontraktsnr:              |                               | KontrGen: 💽 HKodS: H                  | łKodK:                                 |                               |
| Säljare: 0000             |                               | Köpare: 00000                         | Vederlag:                              | ndustrimätning                |
| Intnr2/lev:               |                               | Interntnr 2:                          | Avverkningsform:                       | Avverkningsform okänd 💌       |
| OraNr/<br>PersNr:         |                               | OraNr/<br>PersNr:                     | Trädålder i år:                        | Trädålder okänd 👻             |
| TeleNr:                   |                               | TeleNr:                               |                                        |                               |
|                           | Kontraktsperiod               | Följdrutinkod                         |                                        |                               |
| Aktör Uppd.: 🔲            | -From:                        | - Köpare: Certifiering:               | AnulD: SDCM                            | 4656                          |
| Bokf.år<br>Sälj / Köp:    | •Tom:                         | Virket märkt:                         | ÄndrDatum:                             |                               |
| Ursprung:                 | Kontrdatum: 20130520          | Valuta: SEK 💌 Omfattas av 🔽           |                                        |                               |
| Uppdrag: 0                | Kontraktansv: 00000           | Signatur: Ombud: D                    | Avet Motstå                            | ändsinställning               |
| LKF:                      |                               | Status:                               | levavdr. Somn                          | narinställning 🗨              |
| Radnr SSTE *Msl *Av       | /tMsl PLista LevÅr Peri PKo   | d PrisÅr PrisPer *Mottagare *Mottpl 1 | Mottpl klartext KontrPlist KontrPristy | vp *PnormMottpl TrpKmS Trpl 🔺 |
| 00                        |                               |                                       | <u> </u>                               |                               |
|                           |                               |                                       |                                        |                               |
|                           |                               |                                       |                                        |                               |

Bild 18. Ange Prislista.

Ange den prislista, **PLista**, som ska användas eller ange 000000 för prislistehänvisning.

Om ingen prisräkning ska ske ange 999999.

Fältet PLista i förstaledskontraktet är en obligatorisk uppgift, fältet innehåller 6 positioner.

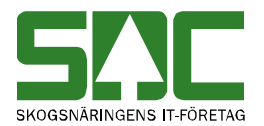

| 🔿 Virkesorder Företag 1   |                             |                             |                                         |                 |                         | _                     | □         |
|---------------------------|-----------------------------|-----------------------------|-----------------------------------------|-----------------|-------------------------|-----------------------|-----------|
| Virkesorder:              | Gener                       | ation: 💌 🔪                  | /irkesorderansvarig:                    | 00000           |                         |                       |           |
| <u>Förstaledskontrakt</u> | : <u>I</u> ransportinformat | ion                         | <u>M</u> ätinformation                  | ) A             | ffärsledske <u>dj</u> a | Allmänt               |           |
| Kontraktsnr:              |                             | KontrGen:                   |                                         | HKodK:          |                         |                       |           |
| Säljare: 00000            |                             | Köpare:                     | 00000                                   |                 | Vederlag:               | ndustrimätning 🗾 💌    |           |
| Intnr2/lev:               |                             | Interntnr 2:                |                                         |                 | Avverkningsform:        | Avverkningsform okänd | •         |
| OraNr/<br>PersNr:         |                             | OraNr/<br>PersNr:           |                                         |                 | Trädålder i år:         | Frädålder okänd 💌     |           |
| TeleNr:                   |                             | TeleNr:                     |                                         |                 |                         |                       |           |
|                           | Kontraktsperiod             | Följdrutinkod               |                                         |                 |                         |                       |           |
| Aktör Uppd.:              | - From:                     | <ul> <li>Köpare:</li> </ul> | Certifiering:                           |                 |                         | 1454                  |           |
| Bokf.år<br>Sälj / Köp:    | -Tom:                       |                             | Virket märkt:                           |                 | ÄndrDatum:              |                       |           |
| Ursprung:                 | Kontrdatum: 20130520        | Valuta: SEK                 | <ul> <li>Omfattas av</li> </ul>         | ঘ               |                         |                       |           |
| Uppdrag: 0                | Kontraktansv: 00000         | Signatur:                   | Ombud:                                  |                 | Avet   Motstå           | ändsinställning       |           |
| LKF:                      |                             | Status:                     |                                         |                 | levavdr. Somm           | narinställning 💌      |           |
| Radnr SSTE *Msl *Avi      | tMsl PLista LevÅr Peri PK   | od PrisÅr PrisPer           | r *Mottagare *Mottpl                    | Mottpl klartext | KontrPlist KontrPristy  | yp *PnormMottpl TrpKn | nS Trpl ▲ |
| 00                        |                             |                             |                                         |                 |                         |                       |           |
|                           |                             |                             | 000000000000000000000000000000000000000 | ODC MATLE       |                         |                       |           |
|                           |                             |                             |                                         |                 |                         |                       |           |

#### 3.10.4 Sortimentsrader, Mottagare och Mottagningsplats

Bild 19. Ange Mottagare och Mottagningsplats.

Ange ev hkod för **Mottagare** och mottagningsplats, **Mottpl**. Uppgift om mottagningsplats är obligatorisk inom VMF 01-03. Klartext Mottpl hämtas automatiskt från Mätplatsregistret. Kontroll sker att mottagare är samma som siste köpare i Affärsledskedjan om detta är angivet i förstaledskontraktet.

| Virkesorder Företag 1             |                                    |                                                                                                    |                                | _ 🗆 X                           |
|-----------------------------------|------------------------------------|----------------------------------------------------------------------------------------------------|--------------------------------|---------------------------------|
| Virkesorder:                      | Generation                         | Virkesorderansvarig:                                                                                                    | 00000                          |                                 |
| <u>F</u> örstaledskontrakt        | <u>I</u> ransportinformation       | <u>M</u> ätinformation                                                                                                    | Affärsledske <u>d</u> ja       | Allmänt                         |
| Kontraktsnr:                      | K                                  | ontrGen: 💽 HKodS: HKo                                                                                                    | odK:                           |                                 |
| Säljare: 00000                    | ĸ                                  | ipare: 00000                                                                                                    | Vederlag:                      | Industrimätning                 |
| Intnr2/lev:                       | In                                 | terntnr 2:                                                                                                    | Avverkningsform:               | Avverkningsform okänd 💌         |
| OraNr/<br>PersNr:                 | 0<br>Pi                            | aNr/<br>ersNr:                                                                                                    | Trädålder i år:                | Trädålder okänd 💌               |
| TeleNr:                           | Т                                  | eleNr:                                                                                                    |                                |                                 |
| K                                 | Kontraktsperiod Fi                 | iljdrutinkod                                                                                                    |                                |                                 |
| Aktör Uppd.:  Bokf.år Säli / Kör: | From: -H                           | iopare: Certifiering: Virket märkt:                                                                                                    | Anv ID: SDCN                   | IASA                            |
| Ursprung:                         | Kontrdatum: 20130520 V             | aluta: SEK 💌 Omfattas av 🖂                                                                                                    | And Datan.                     |                                 |
| Uppdrag: 0 K                      | Kontraktansv: 000000 Si            | gnatur: VML: VML: Umbud: Umbud | Avst Motst                     | åndsinställning                 |
| LKF:                              | SI                                 | atus:                                                                                                    | levavdr. Somr                  | narinställning 👻                |
| Radnr SSTE *Mottpl Mottp          | ol klartext KontrPlist KontrPristy | PhormMottpl TrpKmS TrpKmSSNVD                                                                                                    | Tillägg TrpAvdr TrpPlistS AvvB | lest Import DatumSiLev Fria T 🔺 |
| 00                                | žto:                               |                                                                                                    |                                |                                 |
| 01 0110 595000 SDC M/             |                                    |                                                                                                    |                                | <b>_</b>                        |
| <b>↓</b>                          |                                    |                                                                                                    |                                | •                               |

3.10.5 Sortimentsrader, Mätbesked

Bild 20. Avvikande beställning för Mätbesked.

Avvikelsebeställning används vid avvikande beställningar för ordinarie uthandlingar i respektive kontrakt. Genom att ange en 9:a i fältet **AvvBest** sker ingen produktion av mätbesked i aktuellt affärsled.

Kontakta SDCs kundtjänst för med info om mätbesked.

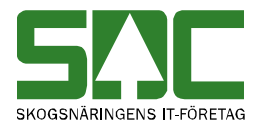

#### 3.11 Skapa virkesorder från befintligt förstaledskontrakt

Om du redan har ett befintligt förstaledskontrakt, som du vill använda för att skapa en virkesorder gör du enligt följande;

Gå in under tjänster i menyraden, välj sedan virkesorder och

*förstaledskontrakt*. Öppna ett befintligt förstaledskontrakt genom att fylla i kontraktsnumret samt huvudkod för säljare och köpare i huvudet på bilden.

| 🛱 Förstale                                   | edskon             | trakt 1                                                                                                    |      |             |                  |         |          |                              |                               |                 |                                            |                        |                           |                                                 |                                     |                                       | ×     |
|----------------------------------------------|--------------------|----------------------------------------------------------------------------------------------------|------|-------------|------------------|---------|----------|------------------------------|-------------------------------|-----------------|--------------------------------------------|------------------------|---------------------------|-------------------------------------------------|-------------------------------------|---------------------------------------|-------|
| Knr: 13081                                   | 91401              |                                                                                                    | RUI  | NE TAL      | L                | Gen: 0  | )0 💽     | - Säljar                     | e: 0899                       | 90 Köpare       | : 08990                                    |                        | ⊻irkesorder               |                                                 |                                     |                                       |       |
|                                              | ٨                  | ll <u>m</u> än                                                                                                    | t    |             | Ì                |         |          |                              |                               |                 |                                            |                        |                           |                                                 |                                     |                                       |       |
| Säljare:<br>Intnr2/lev:<br>OrgNr/<br>PersNr: | 08990              | 0 000<br>19<br>021122                                                                                                    |      | RUNE SNÅRS  | TALL             | 1       |          | Köp<br>Inter<br>Orgi<br>Pers | are:<br>ntnr 2:<br>\r/<br>Nr: | 08990 0         | 0000 SDC E<br>VIOL-T                       | K FÖR<br>EST<br>ARPLAT | ISEN 1                    | Vederlag:<br>Avverkningsforr<br>Trädålder i år: | Industrin<br>m: Avverkr<br>Trädålde | nätning<br>ingsform okänd<br>er okänd | • • • |
| TeleNr:                                      | 1060-1             |                                                                                                    |      | Kontr       | raktsperio       | d       |          | l ele<br>Följo               | INI:  <br>drutinko            | ј060-1686<br>id | [851.83                                    | JSUNL                  |                           |                                                 |                                     |                                       |       |
| Aktör Upp<br>Bokf.år<br>Säli / Köp:          | od.:  <br>c        |                                                                                                    |      | -Fro<br>-To | om<br>Im         | 2013110 | 91<br>31 | - Ki                         | ipare:                        |                 | Certifierin<br>Virket mä                   | g:  0<br>rkt:          |                           | Anv ID:<br>ÄndrDatum:                           | 2013-11-                            | MA.<br>-08                            |       |
| Ursprung:                                    | 3                  | LevVirk                                                                                                    | (e 💌 | ] Kontr     | rdatum:          | 2011010 | 01       | Valu                         | ita:                          | SEK             | <ul> <li>Umfattas</li> <li>VML:</li> </ul> | av 🔽                   |                           |                                                 |                                     |                                       |       |
| Uppdrag:                                     | 0                  |                                                                                                    |      | Kontr       | raktansv:        | 08990   | 0000     | 0 Sigr                       | iatur:                        |                 | Ombud:                                     |                        |                           |                                                 |                                     |                                       |       |
| LKF:                                         |                    |                                                                                                    |      |             |                  |         |          | Stat                         | us: [                         |                 |                                            |                        |                           |                                                 |                                     |                                       |       |
| Rad St<br>00<br>01 01                        | STE   M<br>0<br>10 | <vant td=""  <=""><td>*Msl</td><td>*Avt.</td><td>PLista<br/>999999</td><td>LevÅr</td><td>Peri</td><td>PKod</td><td>PrisÅr</td><td>r PrisPer</td><td>*Mottagare<br/>08990-<br/>-</td><td>*Mottpl<br/>39888</td><td>Mottpl klartext<br/>MST992</td><td>KontrPlist K</td><td>lontrPristyp</td><td>*PnormMottpl</td><td></td></vant> | *Msl | *Avt.       | PLista<br>999999 | LevÅr   | Peri     | PKod                         | PrisÅr                        | r PrisPer       | *Mottagare<br>08990-<br>-                  | *Mottpl<br>39888       | Mottpl klartext<br>MST992 | KontrPlist K                                    | lontrPristyp                        | *PnormMottpl                          |       |
| •                                            |                    |                                                                                                    |      |             |                  |         |          |                              |                               |                 |                                            |                        |                           |                                                 |                                     |                                       | •     |

Bild 21. Öppna befintligt förstaledskontrakt och skapa virkesorder

Tryck på knappen *Virkesorder*. Ett meddelandefönster öppnas med frågan "Vill du skapa en virkesorder utifrån det lagrade förstaledskontraktet?" Svara "Yes", och ett nytt fönster öppnas där det nu går att komplettera med information för virkesorder. Det är samma fönster som öppnas om du väljer att gå in under *tjänster* i menyraden och sedan *virkesorder* och *virkesorder*.

Informationen du behöver komplettera i detta fönster, är densamma som beskrivs i kapitlen nedan.

När du är klar med registreringen trycker du Spara för att skapa din virkesorder.

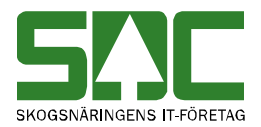

# 4. Transportinformation

## 4.1 Transportinformation, Befraktare

| <table-of-contents> Virkesor</table-of-contents> | der För | retag 1      |                                   |          |       |          |             |                       |          |      |       |              |        |               | [       | _   🗆   🗙          |
|--------------------------------------------------|---------|--------------|-----------------------------------|----------|-------|----------|-------------|-----------------------|----------|------|-------|--------------|--------|---------------|---------|--------------------|
| Virkesorder:                                     |         | F            | RUNE TALLKVIST 2                  |          | Gener | ation:   | ▼ Virk      | esorderansvar         | g: 0899  | 90 0 | 0105  |              |        |               |         |                    |
| <u> </u>                                         | taledsk | ontrakt      | Tra                               | nsportin | forma | ation    |             | <u>M</u> ätinformatio | n        | Ŷ    |       | Affärsledska | edia   | Í             | ĄĮ      | lmänt              |
| *Status                                          | Radn    | SSTE         | Sortiment                         | *TFtag   | IntN  | r        | Títag klari | text                  | IP-/AL-K | Kod  | Bef   | *Befraktare  | Befrak | tare klartext | <b></b> | Tjilägg/Avdrag     |
|                                                  | 00      | 0100         | SÅGT Barrträd                     |          |       |          |             |                       |          |      |       |              |        |               |         | Transportorder     |
|                                                  | 02      | 1000<br>5090 | MAV Barrtrad<br>Bränsleved Barr o |          |       |          |             |                       |          |      |       |              |        |               |         | Vältlapp           |
|                                                  |         |              |                                   |          |       |          |             |                       |          |      | L     |              |        |               |         | Transport          |
| •                                                |         |              |                                   |          |       |          |             |                       |          |      |       |              |        | Þ             | Ì       | Kartreferenssyster |
| Läge                                             |         | Läges        | ad klartext                       | Kart     | blad  | Syd-Nord | Väst-Öst    | Vägstandard           | *Oml     | *Snö | Stick | .v.          |        |               |         | RT90 -             |
| 2                                                |         |              |                                   |          |       |          |             |                       |          |      |       | _            |        |               |         |                    |
| 4                                                |         |              |                                   |          |       |          |             |                       |          |      |       |              |        |               |         |                    |
| 5                                                |         |              |                                   |          |       |          |             |                       |          |      |       |              |        |               |         |                    |
|                                                  |         |              |                                   |          |       |          |             |                       |          |      |       |              |        |               |         |                    |

Bild 22. Befraktare.

Om transporten ska transportredovisas i VIOL ska **Befraktare** anges under fliken Transportinformation. I fältet Befraktare skrivs hkod/intnr in för den som är befraktare. Befraktare måste vara köpare i något av affärsleden.

#### 4.2 Transportinformation, Transportföretag

| 🍣 Virkesorder Företag 1                      |                |          |             |                       |           |          |              |        |                 | _ 🗆 🗙                |
|----------------------------------------------|----------------|----------|-------------|-----------------------|-----------|----------|--------------|--------|-----------------|----------------------|
| Virkesorder: RUNE TALLKVI                    | T2 Gen         | eration: | ▼ Virk      | esorderansvari        | g: 08990  | 00105    | _            |        |                 |                      |
| <u> </u>                                     | ransportinform | nation   | 1           | <u>M</u> ätinformatio | n         | Ĭ        | Affärsledske | dja    | <i>₽</i>        | \llmänt              |
| *Status Radn SSTE Sortiment                  | *TFtag In      | Nr       | Títag klart | ext                   | IP-/AL-Ko | d Bef    | *Befraktare  | Befrak | tare klartext 🔺 | Tjilägg/Avdrag       |
| 00 01 0100 SÅGT Barträd                      |                |          |             |                       |           |          |              |        |                 | Transportorder       |
| 02 1000 MAV Barträd<br>03 5090 Bränsleved Ba | .0             |          |             |                       |           |          |              |        |                 | Vältlann             |
|                                              |                |          |             |                       |           |          |              |        |                 | Transport<br>Avstånd |
| •                                            |                |          |             |                       |           |          |              |        |                 | Kartreferenssystem   |
| Lägesrad klartext                            | Kartblad       | Syd-Nord | Väst-Öst    | Vägstandard           | *Oml *S   | nii Stic | kv.          |        |                 | RT90 💌               |
| 1 Skbv N fr Svärdsjö<br>2                    |                | 6732954  | 1503343     | 1322                  | 1         |          | _            |        |                 |                      |
| 3                                            |                |          |             |                       |           |          |              |        |                 |                      |
| 5                                            |                |          |             |                       |           |          |              |        |                 |                      |

Bild 23. Transportföretag.

Ansvarigt transportföretag kan anges i fältet TFtag, denna uppgift kan även tas ifrån mätningen. Fördelen med att ange transportföretag i virkesordern är att transportföretaget kan se sina virkesorderrader.

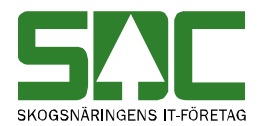

#### 4.3 Transportinformation, koordinater

| a Virke  | sord          | ler Fö  | retag 1  |                                  |          |       |                     |                     |                       |         |       |        |              |         |                 |      | _ 🗆 🗙                   |
|----------|---------------|---------|----------|----------------------------------|----------|-------|---------------------|---------------------|-----------------------|---------|-------|--------|--------------|---------|-----------------|------|-------------------------|
| Virkesor | der: 🛛        |         | R        | UNE TALLKVIST 2                  | 2        | Gene  | ration:             | ▼ Virk              | esorderansva          | ig: 089 | 90 0  | 0105   | ]            |         |                 |      |                         |
|          | <u>F</u> örst | aledsk  | ontrakt  | Tra                              | nsportin | form  | ation               |                     | <u>M</u> ätinformatio | n       | Υ     |        | Affärsledske | edia    |                 | Aļli | mänt                    |
| *Stat    | us            | Radn    | SSTE     | Sortiment                        | *TFtag   | IntN  | ir 🛛                | Títag klart         | ext                   | IP-/AL- | Kod   | Bef    | *Befraktare  | Befrakt | tare klartext 🔺 |      | Tjilägg/Avdrag          |
|          |               | 01      | 0100     | SÅGT Barrträd                    |          |       |                     |                     |                       |         |       |        |              |         |                 |      | Transp <u>o</u> rtorder |
|          |               | 02      | 5090     | MAV Barriad<br>Bränsleved Barr o |          |       |                     |                     |                       |         |       |        |              |         |                 |      | ⊻ältlapp                |
|          |               |         |          |                                  |          |       |                     |                     |                       |         |       |        |              |         |                 |      | Transport               |
|          |               |         |          |                                  |          |       |                     |                     |                       |         |       |        |              |         | • •             | ו    | Kartreferenssystem      |
| Läge     | Sh            | bu M fr | Läges    | rad klartext                     | Karl     | tblad | Syd-Nord<br>6722954 | Väst-Öst<br>1502242 | Vägstandare<br>1222   | i *Oml  | *Snic | i Stic | kv.          |         |                 |      | RT90 💌                  |
| 2        |               |         | ovarasje | ,                                |          |       | 0132334             | 1303343             | 1522                  |         |       |        |              |         |                 | 1    |                         |
| 4        |               |         |          |                                  |          |       |                     |                     |                       |         |       |        |              |         |                 |      |                         |
| 5        | _             |         |          |                                  |          |       |                     |                     |                       |         |       |        |              |         |                 |      |                         |

Bild 24. Koordinater.

Från 2013-06-10 är lägeskoordinater på första raden en obligatorisk uppgift inom samtliga VMF-områden. Regeln gäller vid skapandet av ny virkesorder (generation 00). Från 2014-01-01 gäller regeln för samtliga virkesorder, oavsett generation. Detta innebär att befintlig virkesorder som uppdateras, även måste ha koordinater på första lägesraden för att kunna sparas. Kontroll sker mot valt kartsystem.

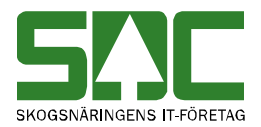

# 5. Mätinformation

## 5.1 Mätinformation, Mätmetod

| 🔁 Virkesorde   | er Företa | ag 1              |       |            |            |      |             |           |                 |        |                    |            |     |            | <u>×</u> |
|----------------|-----------|-------------------|-------|------------|------------|------|-------------|-----------|-----------------|--------|--------------------|------------|-----|------------|----------|
| Virkesorder:   |           | RUNE TALLKV       | IST 2 | 6          | ieneratior | n: 💌 | Virkesorder | ansvarig: | 08990 00105     |        |                    |            |     |            |          |
| <u>F</u> örsta | ledskont  | rakt              | Ira   | nsportinfo | ormation   |      | Mätinf      | ormatio   |                 | Affärs | ledske <u>d</u> ja | Υ          |     | Allmänt    |          |
|                |           |                   |       |            |            |      |             |           |                 |        |                    |            |     |            |          |
|                |           |                   |       |            |            |      | L           |           |                 |        |                    |            |     |            |          |
| Status   Hadn  | SSIE      | Sortiment         | *MsI  | Kvant      | *MMA       | *MMB | *Mottagare  | *Mottpl   | Mottpl klartext | EB-Ny  | EB-Klartext        | Giltig tom | Vmh | IP-/AL-Kod | Le       |
| 00             |           |                   |       | 0          | 2          |      |             |           |                 |        |                    | 20131231   |     |            |          |
| 01             | 0100      | SÅGT Barrträd     |       |            |            |      | 08990-00105 | 595000    | SDC MÄTPL       |        |                    |            |     |            |          |
| 02             | 1000      | MAV Barrträd      |       |            | 3          |      | 08990-00105 | 595000    | SDC MÄTPL       |        |                    |            |     |            |          |
| 03             | 5090      | Bränsleved Barr o |       |            | 6          |      | 08990-00105 | 595000    | SDC MÄTPL       |        |                    |            |     |            |          |
|                |           |                   |       |            |            |      |             |           |                 |        |                    |            |     |            |          |
|                |           |                   |       |            |            |      |             |           |                 |        |                    |            |     |            |          |
|                |           |                   |       |            |            |      |             |           |                 |        |                    |            |     |            |          |
|                |           |                   |       |            |            |      |             |           |                 |        |                    |            |     |            |          |
|                | 1         |                   |       | 1          | 1          |      | 1           |           |                 |        |                    |            |     |            | _        |

Bild 25. Mätmetod.

Ange mätmetod, MMA. En alternativ mätmetod kan anges i fältet MMB. Klartext för fältet finns via Kikaren/Sök. Mätmetod är en obligatorisk uppgift. Kontakta SDC kundtjänst vid frågor om mätmetoder och redovisning.

#### 5.2 Mätinformation, Mätningsansvarig

| 🖏 Vi  | rkesorde       | r Företa  | ng 1              |          |            |            |      |             |           |                 |        |                    |            |     | _ 0        | x    |
|-------|----------------|-----------|-------------------|----------|------------|------------|------|-------------|-----------|-----------------|--------|--------------------|------------|-----|------------|------|
| Virke | sorder:        |           | RUNE TALLKV       | IST 2    | 6          | ieneration |      | Virkesorder | ansvarig: | 08990 00105     | j      |                    |            |     |            |      |
|       | <u>F</u> örsta | ledskonti | rakt              | <u> </u> | nsportinfo | ormation   |      | Mätinf      | ormatior  |                 | Affärs | ledske <u>d</u> ja | Υ          | ,   | Allmänt    |      |
|       |                |           |                   |          |            |            |      |             |           |                 |        |                    |            |     |            |      |
|       |                |           |                   |          | -          |            |      | _           |           |                 |        |                    |            |     |            |      |
| *Sta  | tus Radn       | SSTE      | Sortiment         | *Msl     | Kvant      | *MMA       | *MMB | *Mottagare  | *Mottpl   | Mottpl klartext | EB-Ny  | EB-Klartext        | Giltig tom | Vmf | IP-/AL-Kod | Le 🔺 |
|       | 00             |           |                   |          | 0          | 2          |      |             |           |                 |        |                    | 20131231   |     |            |      |
|       | 01             | 0100      | SÅGT Barrträd     |          |            |            |      | 08990-00105 | 595000    | SDC MÄTPL       |        |                    |            |     |            |      |
|       | 02             | 1000      | MAV Barrträd      |          |            | 3          |      | 08990-00105 | 595000    | SDC MÄTPL       |        |                    |            |     |            |      |
|       | 03             | 5090      | Bränsleved Barr o |          |            | 6          |      | 08990-00105 | 595000    | SDC MÄTPL       |        |                    |            |     |            |      |
|       |                |           |                   |          |            |            |      |             |           |                 |        |                    |            |     |            |      |
|       |                |           |                   |          |            |            |      |             |           |                 |        |                    |            |     |            |      |
|       |                |           |                   |          |            |            |      |             |           |                 |        |                    |            |     |            |      |
|       |                |           |                   |          |            |            |      |             |           |                 |        |                    |            |     |            |      |

Bild 26. Ange Mätningsansvarig.

Ange mätningsansvarig i fältet VMF. Se SDCs kodbok VIOL koder för giltig kod eller fråga din mätplats. Uppgift om VMF är obligatorisk och ska anges på rad 00. Avvikande mätningsansvarig anges därefter på respektive rad.

#### 5.3 Mätinformation, Mottagningsplats

| 🐴 Virke  | esorde         | r Företa | ng 1              |          |            |            |      |               |           |                 |       |                     |            |     |            | <u> </u> |
|----------|----------------|----------|-------------------|----------|------------|------------|------|---------------|-----------|-----------------|-------|---------------------|------------|-----|------------|----------|
| Virkesor | der:           |          | RUNE TALLKV       | IST 2    | 6          | ieneration |      | ] Virkesorder | ansvarig: | 08990 00105     | ]     |                     |            |     |            |          |
|          | <u>Förstal</u> | edskontr | rakt              | <u> </u> | nsportinfo | ormation   |      | Mätinfo       | ormation  |                 | Affär | sledske <u>d</u> ja |            |     | Allmänt    |          |
|          |                |          |                   |          |            |            |      |               |           |                 |       |                     |            |     |            |          |
|          |                |          |                   |          |            |            |      |               |           |                 | _     |                     |            |     |            |          |
| *Status  | Radn           | SSTE     | Sortiment         | *MsI     | Kvant      | *MMA       | *MMB | *Mottagare    | *Mottpl   | Mottpl klartext | EB-Ny | EB-Klartext         | Giltig tom | Vmf | IP-/AL-Ko- | d Le ▲   |
|          | 00             |          |                   |          | 0          | 2          |      |               |           |                 |       |                     | 20131231   |     |            |          |
|          | 01             | 0100     | SÅGT Barrträd     |          |            |            |      | 08990-00105   | 595000    | SDC MÄTPL       |       |                     |            |     |            |          |
|          | 02             | 1000     | MAV Barrträd      |          |            | 3          |      | 08990-00105   | 595000    | SDC MÄTPL       |       |                     |            |     |            |          |
|          | 03             | 5090     | Bränsleved Barr o |          |            | 6          |      | 08990-00105   | 595000    | SDC MÄTPL       |       |                     |            |     |            |          |
|          |                |          |                   |          |            |            |      |               |           |                 |       |                     |            |     |            |          |
|          |                |          |                   |          |            |            |      |               |           |                 |       |                     |            |     |            |          |
|          |                |          |                   |          |            |            |      |               |           |                 |       |                     |            |     |            |          |
|          |                |          |                   |          |            |            |      |               |           |                 |       |                     |            |     |            |          |

Bild 27. Ange Mottagningsplats.

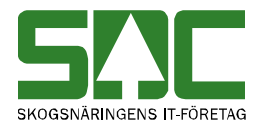

Uppgift om mottagningsplats, Mottpl, kopieras från förstaledskontraktet om den är ifylld där. Genom att ange mottagningsplats pekar du ut aktuellt sortiment till aktuell mottagningsplats. Klartext hämtas från Mätplatsförteckning (Tjänster/Mätplatsförteckning).

#### 5.4 Mätinformation, Mätplatstyp

| 🗊 Virke   | sorder           | Företa   | g 1     |                 |             |            |             |         |              |        |      |        |                    |      |     |      |      |           |         | ×        |
|-----------|------------------|----------|---------|-----------------|-------------|------------|-------------|---------|--------------|--------|------|--------|--------------------|------|-----|------|------|-----------|---------|----------|
| Virkesord | der:             |          | RUNE 1  | ALLKVIST 2      | Gener       | ation:     | Virkesord   | leransv | /arig: 08990 | 0010   | 5    |        |                    |      |     |      |      |           |         |          |
|           | <u>F</u> örstale | dskontra | akt     | <u>I</u> ranspo | rtinformati | ion        | Mäti        | nform   | ation        | $\sim$ |      | Affärs | ledske <u>d</u> ja | 9    |     |      |      | Aļlmä     | nt      |          |
|           |                  |          |         |                 |             |            |             |         |              |        |      |        |                    |      |     |      |      |           |         |          |
|           | <b>D</b> 1       | COTE     |         |                 | CD N        | ED KL I I  | 0.00        |         |              | 1 2    |      | 140    | LUD D              | ×0 ( | 01  | . *  |      |           |         |          |
| ~Status   | Hadnr            | SSIE     | "Mottpi | Mottpi klartext | EB-Ny       | EB-Martext | Dailing tom | Vmr     | IP-/AL-Kod   | Leva   | Peri | °M5    | MathB              | nun. | SL. | AVAI | Avve | °Мрі<br>о | rvskans | <u> </u> |
|           | 00               | 0100     | 595000  | SDC MÄTPI       |             |            | 20131231    |         |              |        |      |        |                    |      |     |      |      | 3         |         | -        |
|           | 02               | 1000     | 595000  | SDC MÄTPL       |             |            |             |         |              |        |      |        |                    |      |     |      |      |           |         |          |
|           | 03               | 5090     | 595000  | SDC MÄTPL       |             |            |             |         |              |        |      |        |                    |      |     |      |      |           |         |          |
|           |                  |          |         |                 |             |            |             |         |              |        |      |        |                    |      |     |      |      |           |         |          |
|           |                  |          |         |                 |             |            |             |         |              |        |      |        |                    |      |     |      |      |           |         |          |
|           |                  |          |         | -               |             |            |             |         |              |        |      |        |                    |      |     |      |      |           |         |          |

Bild 28. Ange Mätplatstyp.

Uppgift om mätplatstyp, fältet Mpl är obligatorisk inom VMF 06-08.

#### 5.5 Mätinformation, Statusläge

|           | Virke    | sorde | r Företa | ig 1              |       |       |           |           |           |                 |          |                  |        |             |            |     |                          |      |     |          |      |      |   |
|-----------|----------|-------|----------|-------------------|-------|-------|-----------|-----------|-----------|-----------------|----------|------------------|--------|-------------|------------|-----|--------------------------|------|-----|----------|------|------|---|
| Vi        | irkesoro | der:  | _        | RUNE TALLKV       | IST 2 | G     | ieneratio | n:        | • V       | irkesorderansva | rig: 089 | 90 00105         |        |             |            |     |                          |      |     |          |      |      |   |
| $\square$ |          | Ē     | örstalec | skontrakt         | Ĩ     |       | Īr        | ansportin | formation | n (             |          | <u>M</u> ätinfor | mation |             |            | A   | .ffärsledske <u>d</u> ja |      |     | $\gamma$ |      |      | Ĩ |
|           |          |       |          |                   |       |       |           |           |           |                 |          |                  |        |             |            |     |                          |      |     |          |      |      |   |
|           |          |       |          |                   |       |       |           |           |           |                 |          |                  |        |             |            |     |                          |      |     |          |      |      |   |
| 8         | Status   | Radn  | SSTE     | Sortiment         | *Msl  | Kvant | *MMA      | *MMB      | *MMC      | *Mottagare      | *Mottpl  | Mottpl klartext  | EB-Ny  | EB-Klartext | Giltig tom | Vmf | IP-/AL-Kod               | LevÅ | *MS | *Omf     | AvÅr | *Mpl | ſ |
|           | /ilande  | 00    |          |                   |       | 0     | 2         |           |           |                 |          |                  |        |             |            | 05  |                          |      |     |          |      | 9    | [ |
|           |          | 01    | 0100     | SÅGT Barrträd     |       |       |           |           |           | 08990-00105     | 595000   | SDC MÄTPL        |        |             |            |     |                          |      |     |          |      |      |   |
|           |          | 02    | 1000     | MAV Barrträd      |       |       | 3         |           |           | 08990-00105     | 595000   | SDC MÄTPL        |        |             |            |     |                          |      |     |          |      |      |   |
|           |          | 03    | 5090     | Bränsleved Barr o |       |       | 6         | 3         |           | 08990-00105     | 595000   | SDC MÄTPL        |        |             |            | 65  |                          |      |     |          |      |      |   |
|           |          |       |          |                   |       |       |           |           |           |                 |          |                  |        |             |            |     |                          |      |     |          |      |      |   |

Bild 29. Statusläge.

Det finns tre statuslägen – Klar, Vilande och Makulerad. Blank rad har samma betydelse som klar, dvs. klar för mätning. På radnivå kan du styra vilka rader som ska var öppna för mätning. Det som anges på rad 00 gäller för alla rader som inte har något annat angivet.

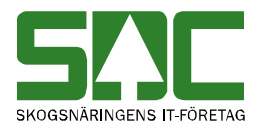

# 6. Affärsledskedja

## 6.1 Affärsledskedja, Köparekontrakt

| 💐 Virkesord  | der För | retag 1 |                    |            |                        |                 |             |                  |           | x |
|--------------|---------|---------|--------------------|------------|------------------------|-----------------|-------------|------------------|-----------|---|
| Virkesorder: |         | B       | UNE TALLKVIST 2    | 2 Gener    | ation: 💽 Virke:        | sorderansvarig: | 08990 0010  | )5               |           |   |
| Eörstale     | edskont | rakt    | <u>I</u> ransporti | nformation | <u>M</u> ätinformatior | ,               | Affärsledsk | e <u>dj</u> a    | Allmänt   |   |
| Säljare: 🗍   | 08990   |         |                    | k          | Copare: 08990          |                 |             |                  |           |   |
| Interntnr 2: |         |         |                    | h          | nterntnr 2:            |                 |             |                  |           |   |
| *Status      | Radn    | SSTE    | Sortiment          | IP-/AL-Kod | Kontraktnr led 2       | *Säljare2       | *Köpare2    | Kontraktnr led 3 | *Säljare3 |   |
|              | 00      |         |                    |            | 0899000105             | 08990           | 08990       |                  |           |   |
|              | 01      | 0100    | SÅGT Barrträd      |            |                        |                 |             |                  |           |   |
|              | 02      | 1000    | MAV Barrträd       |            |                        |                 |             |                  |           |   |
|              | 03      | 5090    | Bränsleved Barr o  |            |                        |                 |             |                  |           |   |

Bild 30. Kontraktsnummer.

Ange referens till kontrakt för led 2, Kontraktnr led 2, samt hkod för Säljare2 och Köpare2 om affären går vidare till en annan part. I affärsledskedjan kan du hantera upp till fem affärsled.

Ställ markören i fältet för Kontraktnr (Säljare/Köpare ska vara ifyllt) och använd kommando *Öppna* som kontroll att du skrivit rätt referens till ett registrerat köparekontrakt. Om Köparekontraktet inte är registrerat kan det skapas nu.

Förändring i ett befintligt köparekontrakt påverkar alla skapade virkesordrar där detta köparekontrakt används.

Använder du IP/AL-Kod registrerar du koden i kolumnen IP/AL-Kod.

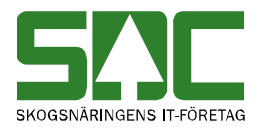

## 7. Allmänt

## 7.1 Allmänt, Kontaktperson

| 🛐. Virkesorder Fi | öretag 1     |                       |             |              |                        |          |            |                       |         | × |
|-------------------|--------------|-----------------------|-------------|--------------|------------------------|----------|------------|-----------------------|---------|---|
| Virkesorder:      | RUNE T/      | ALLKVIST              | Generation: | -            | Virkesorderansv        | arig: 08 | 990 60000  |                       |         |   |
| <u> </u>          | kontrakt     | <u>T</u> ransportinfo | ormation    |              | <u>M</u> ätinformation |          | Affa       | ársledske <u>d</u> ja | Allmänt |   |
| Kontraktsnr:      | 10510501     | RUNE TALL             | VIST        |              |                        |          |            |                       |         |   |
| HKodS:            | 08990        |                       | Uppg        | fter från Fö | rstaledskontrakt       |          |            |                       |         |   |
| HKodK:            | 08990        |                       | Urspru      | ing: 3       |                        |          | ntreprenor |                       |         |   |
| Orderdatum:       | 20130218     |                       | Uppdi       | ag: 0        |                        |          |            |                       |         |   |
| Klarkortdatum:    |              |                       |             |              |                        |          |            |                       |         |   |
| Levkod:           |              |                       |             |              |                        |          |            |                       |         |   |
| FriText:          |              |                       |             |              |                        |          |            |                       |         |   |
| Kontaktperson:    | MARIKA MALMI | GREN                  |             |              |                        |          |            |                       |         |   |
| Telefonnr:        | 060-168700   | Mobil:                |             |              |                        |          |            |                       |         |   |
|                   |              |                       |             |              |                        |          |            |                       |         |   |
|                   |              |                       |             |              | Signatur:              |          | 1          |                       |         |   |
| Any ID:           |              | <br>Senaste stat      | us:         |              | ÄndrDatum:             |          |            |                       |         |   |
|                   |              |                       |             |              |                        |          |            |                       |         |   |

Bild 31. Kontaktperson.

Orderdatum hämtas, om inte annat anges, från fr o m-datum på Förstaledskontraktet.

Skriv in kontaktperson och telefonnummer för frågor kring din virkesorder. Uppgiften följer med till Transportorderutskriften.

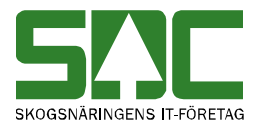

# 8. Spara Virkesorder och Kontrakt

#### 8.1 Spara

| SE SDC VIOL, SESU                                             |                                                             |
|---------------------------------------------------------------|-------------------------------------------------------------|
| Arkiv Redigera T                                              | jänster Funktioner Fönster Hjälp                            |
| D 🖻 🖪 🛛                                                       |                                                             |
| <table-of-contents> Virkesorder Företag 1</table-of-contents> |                                                             |
| Virkesorder:                                                  | RUNE TALLKVIST Generation: Virkesorderansvarig: 08990 60000 |
| <u> </u>                                                      | Iransportinformation Mätinformation Affärsledskegia Allmänt |
| Kontraktsnr: 10510                                            | 501 RUNE TALLKVIST                                          |
| HKodS: 08990                                                  | Uppgifter från Förstaledskontrakt                           |
| HKodK: 08990                                                  | Ursprung: 3                                                 |
| Orderdatum: 20130                                             | 218 Uppdrag: 0                                              |
| Klarkortdatum:                                                |                                                             |
| Levkod:                                                       |                                                             |
| FriText:                                                      |                                                             |
| Kontaktperson: MARIK                                          | KA MALMGREN                                                 |
| Telefonnr: 060-16                                             | 38700 Mobil:                                                |
|                                                               |                                                             |
|                                                               | Signatur:                                                   |
|                                                               |                                                             |
| Anv ID:                                                       | Senaste status: ÄndrDatum:                                  |
|                                                               |                                                             |

Bild 32. Spara.

När du har registrerat alla uppgifter, spara genom att trycka på knappen *spara* i verktygsfältet. Kontroll sker av Förstaledskontraktet i steg 1 och därefter virkesorder i steg 2. Är alla uppgifter korrekta sparas kontraktet och virkesordern. En meddelanderuta bekräftar detta. Ofta har en ny leverantör lagrats i leverantörsregistret eftersom fältet *aktör uppd* varit markerat.

Meddelanderutan bekräftar även detta.

| Meddelande 🔀                            | Meddelande                   | × |
|-----------------------------------------|------------------------------|---|
| Förstaledskontrakt lagrad, aktör lagrad | Virkesorder lagrad           |   |
| ОК                                      | OK                           |   |
| Bild 33. Kontrakt och Aktör lagrad.     | Bild 34. Virkesorder lagrad. |   |

Kvittens efter kontroller är det virkesordernummer med åtta siffror som genereras i fältet virkesorder.

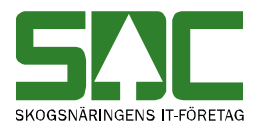

| 📬 Virkesorder Företag 2    |                              |                   |                     |              |              |                      |
|----------------------------|------------------------------|-------------------|---------------------|--------------|--------------|----------------------|
| Virkesorder: 80171338 RUNE | E TALLKVIST Generati         | ion: 00 💌         | Virkesordera        | nsvarig: 089 | 90 60000     |                      |
| <u>F</u> örstaledskontrakt | <u>I</u> ransportinformation | - Y               | <u>M</u> ätinformat | ion          | Affärsled    | lske <u>d</u> ja     |
| Kontraktsnr: 10510501      | RUNE TALLKVIST               | KontrGen:         | 00 💌 HKa            | odS: 08990   | HKodK: 08990 |                      |
| Säljare: 08990 60000 R     | UNE TALLKVIST                | Köpare:           | 08990 60000         | SDC SKOGS    | SFÖRVALTNING | Vederlag:            |
| Intnr2/lev: 105105         |                              | Interntnr 2:      |                     |              |              | Avverkningsform:     |
| OraNr/<br>PersNr:          | IRANVÄGEN 7                  | OraNr/<br>PersNr: |                     | SKEPPARP     | LATSEN 1     | -<br>Trädålder i år: |
| TeleNr: 8                  | 51 83 GRANSKOGEN             | TeleNr:           | 060 168600          | 851 83 SU    | INDSVALL     |                      |

Bild 35. Virkesordernummer.

#### 8.2 Om kontrakt och virkesorder inte sparas

Om någon uppgift är felaktig visas en meddelanderuta med avvisningsorsaker. Till höger i meddelanderutan finns mer information om avvisningsorsakerna.

| 🖹 Avvisningsorsak 🛛 🗙                    |     |         |       |                                      |          |  |
|------------------------------------------|-----|---------|-------|--------------------------------------|----------|--|
| Kontraktsidentitet                       |     |         |       |                                      |          |  |
| 00000112 00 08990 08990                  |     |         |       |                                      | OK       |  |
| Status                                   |     |         |       |                                      |          |  |
| Första.kontr. ej lagrad, aktör ej lagrad |     |         |       |                                      | Skriv ut |  |
| · · · · · · · · · · · · · · · · · · ·    |     |         |       |                                      |          |  |
|                                          | Rad | FriTerm | Aktör | Τe                                   | ext      |  |
| 1                                        |     | 0       | 0     | Ursprung fel                         |          |  |
| 2                                        |     | 0       | 0     | Lev namn-adr fel/sakn                |          |  |
| 3                                        |     | 0       | 0     | Kontrakt skall innehålla minst 1 rad |          |  |
|                                          |     |         |       |                                      |          |  |
|                                          |     |         |       |                                      |          |  |
|                                          |     |         |       |                                      |          |  |
|                                          |     |         |       |                                      |          |  |
|                                          |     |         |       |                                      |          |  |
|                                          |     |         |       |                                      |          |  |
|                                          |     |         |       |                                      |          |  |
| <b>∢</b>                                 |     |         |       |                                      | Þ        |  |

Bild 36. Avvisningsorsak.

Gå igenom avvisningsorsakerna en efter en. I SDCs handbok "Vanliga avvisningsorsaker i virkesordersystemet" finns de vanligaste avvisningsorsakerna med förslag på lösning.

Även om avvisningsorsakerna är många kan det vara endast ett fel som ligger bakom avvisningsorsakerna. Kontrollera att rätt uppgifter har skrivits in på rätt ställe. I SDCs handbok "Fältbeskrivningar och regler för kontrakt och virkesorder" finns beskrivningar över de olika fälten.

Gå tillbaka till kontraktet och virkesordern och ändra det som är fel. Försök att spara igen. Fortsätt att göra rättningar och spara tills att meddelanderutan med avvisningsorsaker försvinner och du får meddelandet att kontraktet och virkesordern är sparad.